# 中慈助医易瑞沙 APP 使用及相关申请说明

目录

| 1.安装与登录2            |
|---------------------|
| 1.1 下载安装2           |
| 1.2 登录2             |
| 2.功能及操作流程3          |
| 2.1 查看领药进度3         |
| 2.2 代领药申请及操作流程3     |
| 2.3 变更领药点操作流程5      |
| 2.4 变更医生操作流程8       |
| 2.5 线上处方11          |
| 2.6 线上随访11          |
| 2.6.1 发起随访11        |
| 2.6.2 取消随访与重新发起随访12 |
| 2.7 其他功能简介13        |
| 2.7.1 首页(消息)13      |
| 2.7.2 我的14          |
| 2.7.2.1 随访设置14      |
| 2.7.2.2 代领药设置15     |
| 2.7.2.3 我的领药点16     |
| 2.7.2.4 违规统计17      |
| 2.7.2.5 我的医生17      |
| 2.7.2.6 查看注册医生18    |
| 2.7.2.7 查看医学申请材料18  |
| 2.7.2.8 联系我们19      |
| 2.7.2.9 常见问题19      |
| 2.7.2.10 修改密码       |

# 1.安装与登录

# 1.1 下载安装

方法一:扫描二维码下载 APP (推荐)

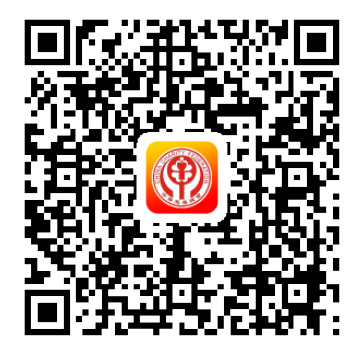

方法二: 手机应用商店下载

安卓手机:前往"腾讯应用宝"搜索"中慈助医易瑞沙"即可下载; 苹果手机:前往"APP Store"搜索"中慈助医易瑞沙"即可下载。

1.2 登录

| .ıtl 2.62K/s 중 ··· | <sup>14:26</sup><br>登录 | 10 76% 🎫 |
|--------------------|------------------------|----------|
| 中华                 | 慈善之                    | 会        |
| _ 手机号              |                        | •        |
| ि 密码               |                        | 0        |
|                    | 登录                     |          |
|                    |                        | 忘记密码?    |
|                    |                        |          |
|                    | 医方料技<br>elungite.com   |          |

打开"中慈助医易瑞沙"APP,进入登录界 面,输入预留手机号和密码,点击【登录】。

登录须知:

 老患者(未直接使用网上申请且曾经申请 过项目援助的患者)预留手机号(即系统第一个 联系电话)为经常收到项目短信的手机号,登录 密码推荐用忘记密码功能进行重置;

2. 使用初始密码登录后,请及时修改。

# 2.功能及操作流程

通过 APP, 患者可查看领药进度, 可实现"代领药"、"变更发药点"、"变 更医生"、"线上处方"及"线上随访", 下面简要介绍申请及操作流程。

操作须知:

部分功能需在患者头像("我的"界面)清晰且与目前患者面部相似的前提 下进行。如无头像,请在"我的"界面—"随访设置"上传受助人身份证;如头 像不清晰/变化较大,请将近期一寸免冠照片邮寄至项目办公室。

### 2.1 查看领药进度

登录后,在"随访一当前随访"界面,以时间轴形式查看援助期内患者的随 访发药审核及领药进度。

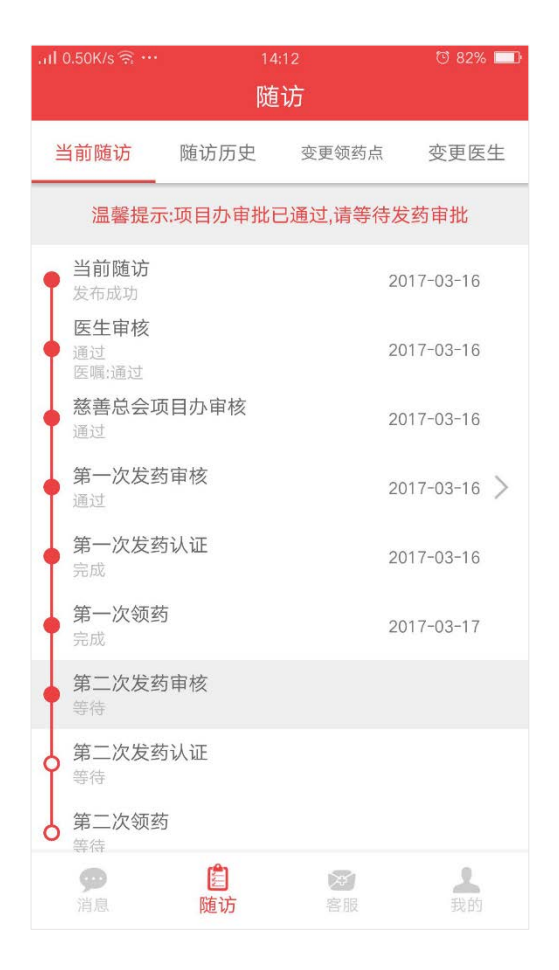

# 2.2 代领药申请及操作流程

线上申请代领已全面开放,不限制代领次数。

代领分为两步,第一步:代领药资格的申请;第二步:患者自行操作 app 进行代领确认。

#### 1) 代领资格的申请

患者需邮寄纸质资料《代领知情同意书》给项目办进行审核,资格审核通过 后,以短信及 app 消息推送的形式通知患者。

代领资格通过后,才能进行 app 的操作。

#### 2) APP 端操作

#### a开启/关闭代领功能

在"我的"界面,点击【代领药设置】进入"代领药设置"界面,将代领功 能状态开关设置为"开",如下图左。

(患者本人领药时,将代领功能状态设置为"关"。)

**b**上传代领人身份证,代领人一年可变更三次,除非极特殊情况,请尽量不 要变更代领人,否则有可能会耽误领药。

点击代领人身份证下面 + , 打开扫描身份证界面添加代领人。

上传成功后代领人处将显示图片及代领人信息(代领人身份证自动识别,上 传成功后身份证照片右侧自动识别代领人姓名及身份证号,无需手动录入),如 下图右。

| 无服务 🔤 🗐 🔋  | i 🗐 752B    | /s 🛜 <u>व</u> 💽 10:39 |
|------------|-------------|-----------------------|
| <          | 代领药设置       |                       |
| 代领功能状态     |             | л 💽                   |
| 受助人身份证     |             |                       |
| 100 aug 10 | 姓名:         |                       |
|            | 身份证:        |                       |
| 代领人身份证     |             |                       |
|            |             |                       |
| +          | 姓名:<br>身份证: |                       |
| ·          | '           |                       |
|            |             |                       |
|            |             |                       |
|            |             |                       |
|            |             |                       |

#### c进行发药认证-安全认证

点击【随访】进入"当前随访"界面,如下图左,点击【去认证】按钮,按

#### 温馨提示:

安全认证7日内有效,请合理安排,避免浪费。首次尝试3次后仍不成功, 请拨打项目热线400-628-8080反馈。

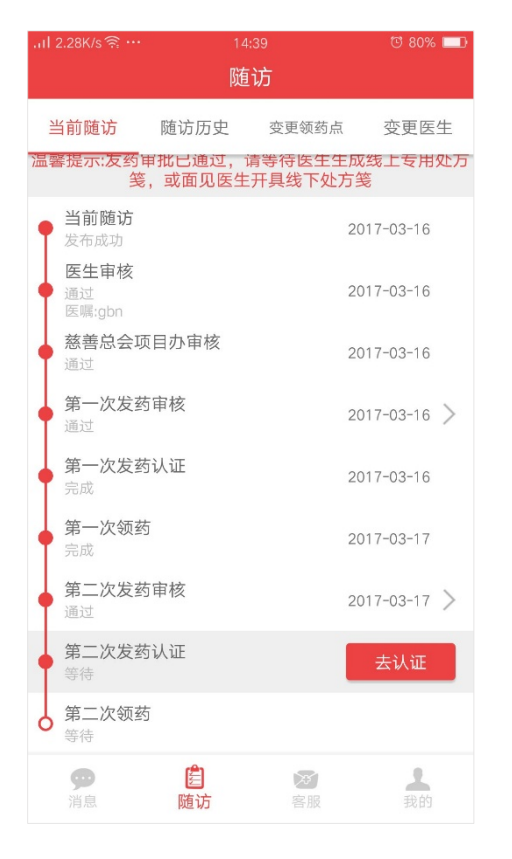

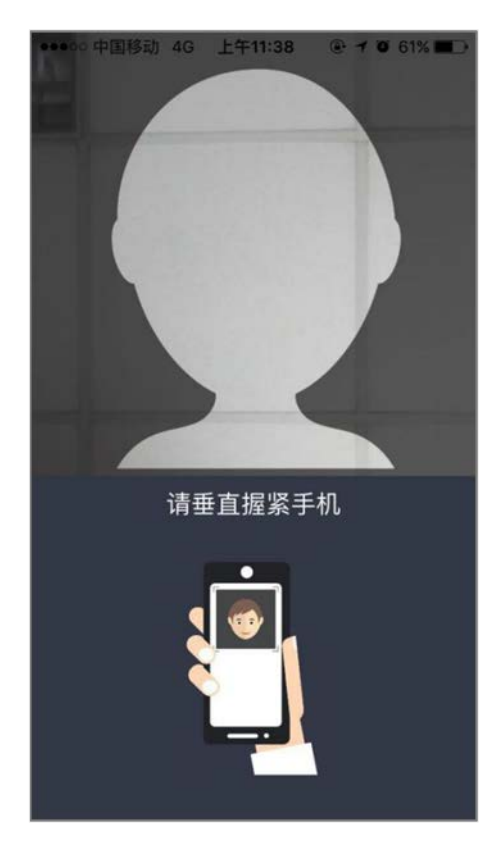

#### d 代领人前往发药点领药

代领人携带代领人身份证、项目专用处方(开具线上处方的患者无需携带) 及项目要求携带的资料前往发药点代领援助药品。

### 2.3 变更领药点操作流程

#### 变更须知:

1.随访期患者才能进行变更领药点申请。

2.变更领药点之前应归还药板至原领药点。

#### 操作流程:

在"随访"界面,点击【变更领药点】进入申请变更领药点界面,如下图, 点击【选择新的领药点】,进入领药点选择界面。

|                   | 随        | [访             |      |         |
|-------------------|----------|----------------|------|---------|
| 当前随访              | 随访历史     | 变更领药点          | 变更   | 医生      |
| 温                 | 馨提示:只有在[ | 随访期才可以多        | 更    |         |
| 当前领药点             |          | 1              | 朝阳发药 | in,     |
| 选择新发药点            | 点        |                | 请选择  | Y       |
| 变更发药点厕            | 東因       |                | 请选择  | >       |
|                   | 申请发到     | 药点变更           |      |         |
|                   |          |                |      |         |
| <b>9</b><br>11 10 | 直防       | <b>9</b><br>68 | 我    | 1<br>10 |

在选择要变更的领药点界面,直接点击选择要变更的发药点。

| <          | 变更领药点                                       |             |   |    |     |     |
|------------|---------------------------------------------|-------------|---|----|-----|-----|
|            | 北京 🔽                                        |             |   |    |     |     |
| 北京市慈       | 善协会 北京发药点                                   |             |   |    |     |     |
| 北京市海洋      | 起了。在1997年1997年1997年1997年1997年1997年1997年1997 | 8           |   |    |     |     |
|            |                                             | c           |   |    |     |     |
|            |                                             | D           |   |    |     |     |
| 北京市慈       | 善协会_永裕大药房                                   | ε           |   |    |     |     |
| 北京市朝降      | 日区广渠路28号珠江帝景B区北街205号楼                       | F           |   |    |     |     |
| 1层126      |                                             | G           |   |    |     |     |
|            |                                             | H           |   |    |     |     |
| 加加分妆       | -                                           |             |   |    |     |     |
| 北方胡阳       |                                             | ĸ           |   |    |     |     |
| 1010(40)04 |                                             | L           |   |    |     |     |
|            |                                             | м           |   |    |     |     |
| 东城发药       | 点,                                          | N           |   |    |     |     |
| 北京东城       |                                             | 2           |   |    |     |     |
|            | 一人点去这招                                      | F           |   |    |     |     |
|            | 他南方                                         |             | 2 | J. | *   | . ۲ |
|            | 您安安安                                        | 20          | Q | K, | 3/5 | 1   |
|            |                                             | τ           |   |    |     |     |
|            |                                             |             |   |    |     |     |
|            |                                             | U           |   |    |     |     |
|            |                                             | v           |   |    |     |     |
|            |                                             | v<br>w      |   |    |     |     |
|            |                                             | v<br>v<br>x |   |    |     |     |

选择完要变更的发药点,返回申请变更发药点页面,如下图,点击选择变更 发药点原因。

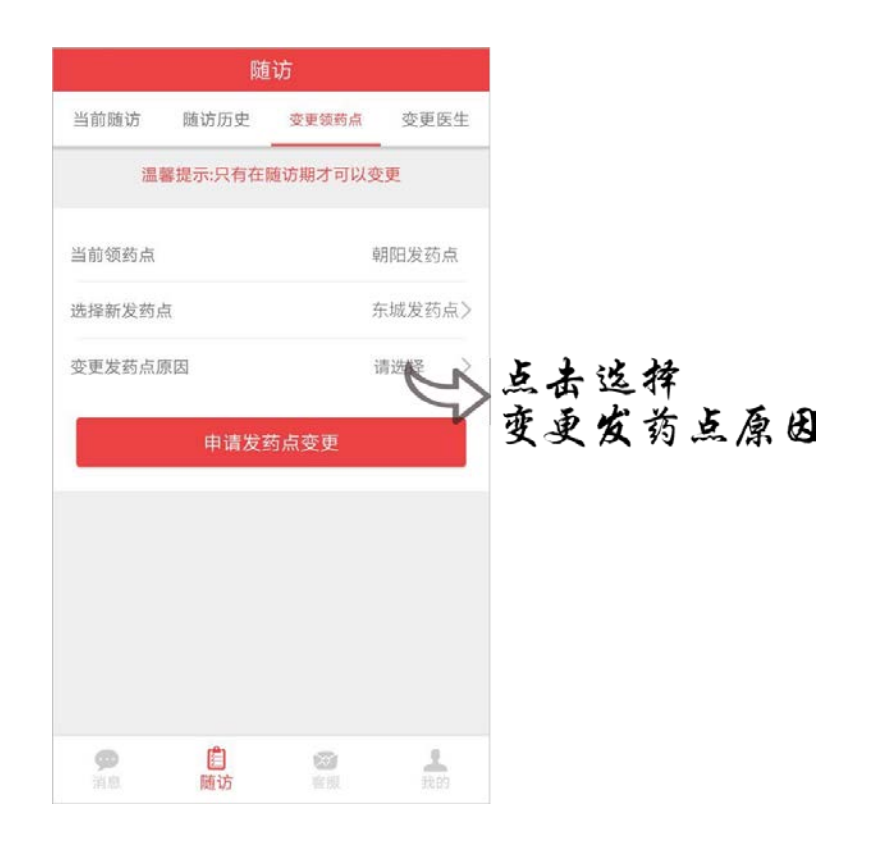

点击选择相应的原因,然后点击确定,返回申请变更发药点页面。

| 当前随                           | 访 随                            | 访历史                          | 变更领药点  | · 变更图 | E生 |
|-------------------------------|--------------------------------|------------------------------|--------|-------|----|
|                               |                                | 示:只有在1                       | 植访期才可以 | 以变更   |    |
| 当前 <sup>863</sup><br>选择<br>变更 | <b>请选择</b><br>变更原<br>转至转<br>其他 | <b>译原因</b><br><sup>音住地</sup> | 点取消    | 确定    |    |
|                               |                                |                              |        |       |    |
|                               |                                | 自随访                          |        |       |    |

点击【申请发药点变更】按钮,进入变更领药点的办理进度时间轴,患者等 待项目办审核。如下图。

|        | 随        | 访       |        |              | 随       | 访         |
|--------|----------|---------|--------|--------------|---------|-----------|
| 前随访    | 随访历史     | 变更领药点   | 变更医生   | 当前随访         | 随访历史    | 变更领药点     |
| 温      | 馨提示:只有在陨 | 道访期才可以变 | 更      | 温馨提示:原       | 发药点已确认归 | 日还,请耐心等   |
| 当前领药点  |          | 朝       | 11阳发药点 | • 归还药板       |         | 20        |
| 选择新发药点 |          | 东       | 《城发药点》 | ● 项目办审<br>等待 | 核       |           |
| 变更发药点愿 | 原因       | 转至新     | 交近发药点〉 | ● 变更完成       |         |           |
|        | 申请发药     | 药点变更    |        |              | 取消      | <b>徑更</b> |
|        |          |         |        |              |         |           |
|        |          |         |        |              |         |           |
|        | 2 M M    |         |        |              |         |           |

# 2.4 变更医生操作流程

变更须知:随访期患者才能进行申请变更医生。

# 操作流程:

在"随访"界面,点击【变更医生】进入申请"变更医生"界面,如下图,

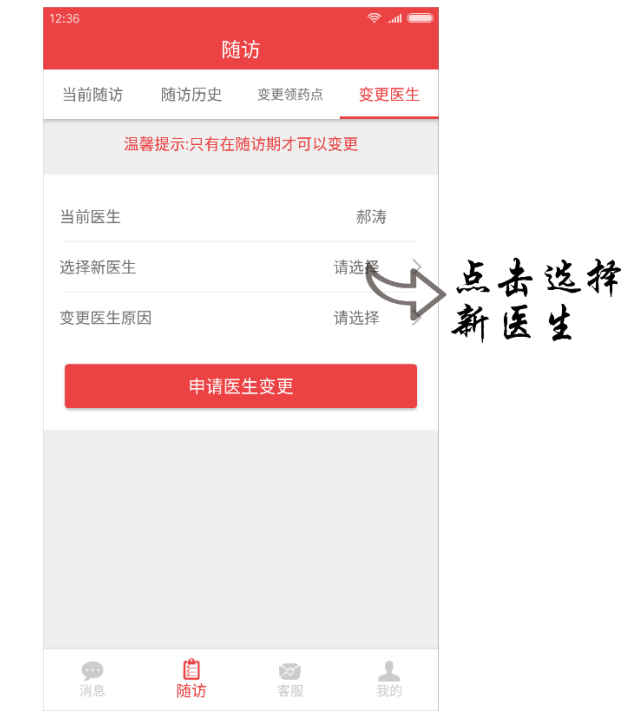

点击【选择新医生】,进入查看注册医生界面,如下图左,找到变更的新医

生并点击选择,弹出确认对话框,如下图右,点击【确定】返回申请变更医生页面。如果不想继续变更或者选错医生,点击【取消】返回查看注册医生页面重新操作。

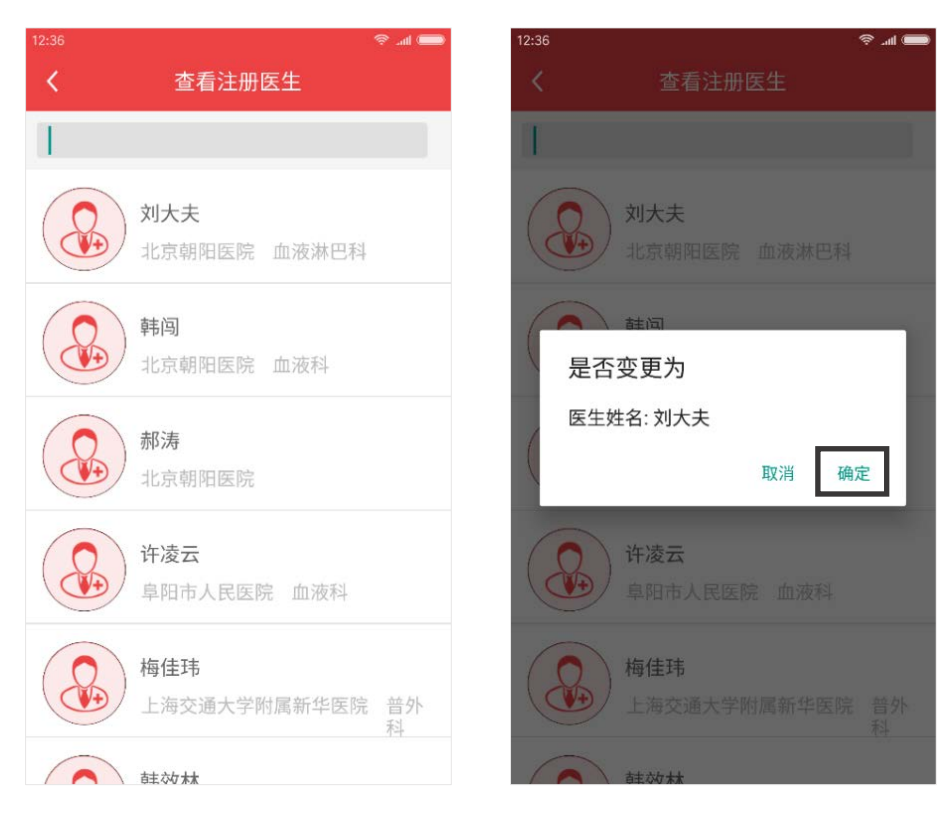

返回申请变更医生界面后,点击【变更医生原因】,如下图

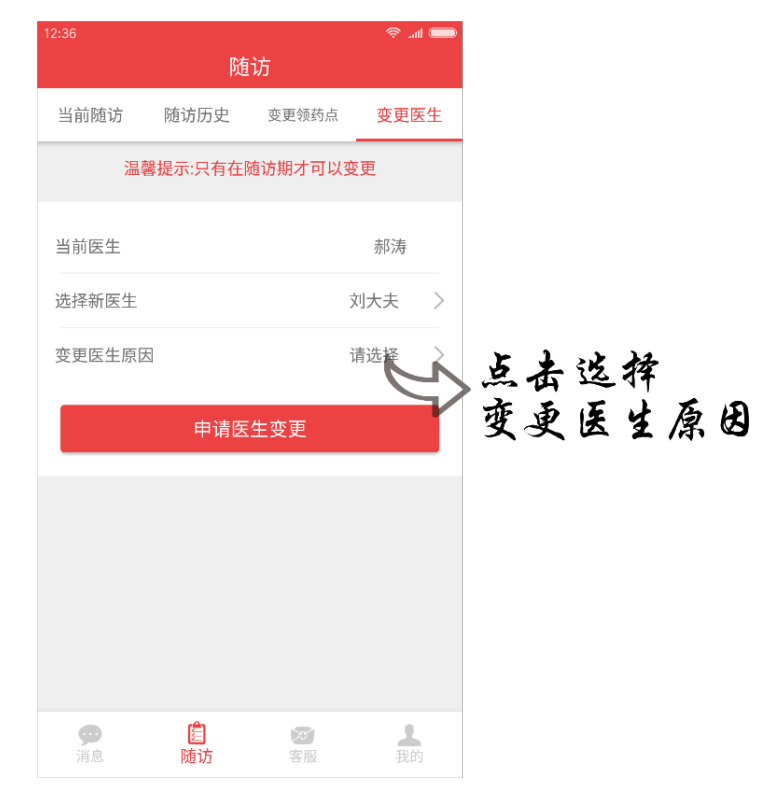

选择原因,点击【确定】,返回申请变更医生界面。

| 12:37          |         |         |        | 🛑 الله. 🗟 |
|----------------|---------|---------|--------|-----------|
|                |         |         |        |           |
| 当前随            | 访       | 随访历史    | 变更领药点  | 变更医生      |
|                | 温書      | 馨提示:只有在 | 随访期才可以 | 变更        |
| 当前医            | +<br>请〕 | 先择原因    | ]      | ±17:±     |
| 变更             | 廃       | 家近      |        | >         |
|                | 离       | 发药点近    |        |           |
|                | 其       | 他       | 取消     | 确定        |
|                |         |         |        |           |
| <b>♀</b><br>消息 |         | 自随访     |        |           |

如下图左,点击【申请医生变更】按钮提交,出现变更医生进度时间轴,如下图右,患者等待批准。

| 37             | 随        | 访       | <b>ک</b> اند چ |
|----------------|----------|---------|----------------|
| 当前随访           | 随访历史     | 变更领药点   | 变更医生           |
| 温              | 馨提示:只有在[ | 随访期才可以到 | 更<br>更         |
| 当前医生           |          |         | 郝涛             |
| 选择新医生          |          | 3       | 刘大夫  〉         |
| 变更医生原因         | 因        | 1       | 离家近 〉          |
|                | 申请医      | 生变更     |                |
|                |          |         |                |
|                |          |         |                |
|                |          |         |                |
|                |          |         |                |
| <b>9</b><br>消息 | 自贿访      | 客服      | <b>上</b><br>我的 |

# 2.5 线上处方

在领药的时候,需要提供医生开具的线上专用处方笺或线下处方笺,待当前 发药审批通过后,系统会自动向医生推送剂量确认信息,医生确认后生成线上专 用处方笺。

如领药前未生成线上处方,请患者咨询医生是否可以线上生成处方,如不可 以请患者面见注册医生开具线下处方。

# 2.6 线上随访

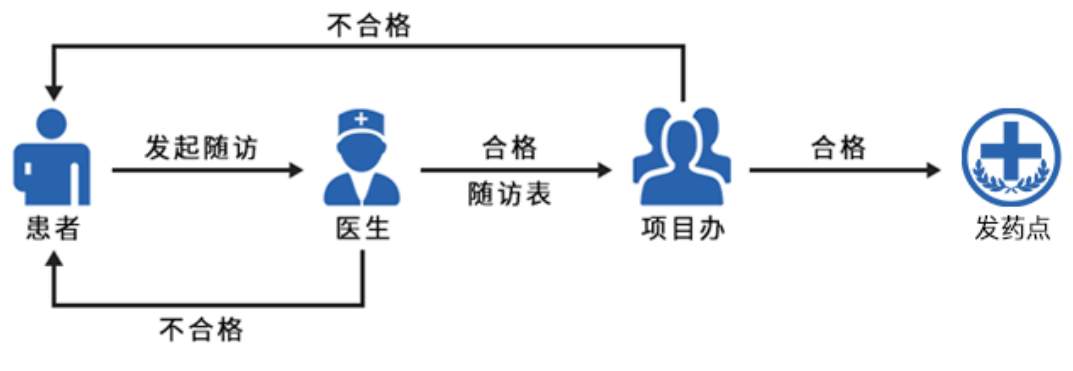

随访流程图

# 2.6.1 发起随访

患者在随访期,在 APP 端可以发起随访。 在随访界面,点击右上角【发起随访】,进入发起随访界面,如下图。

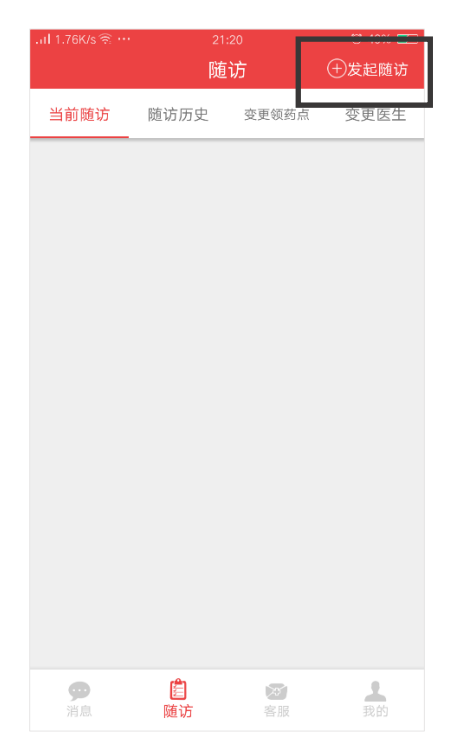

如下图,根据界面提示,点击"上传医学材料"和"上传 CT 报告单"下面 + ,上传相应的医学材料和 CT 报告单,并选择相应时间;

如果需要上传小视频,点击"患者小视频"下面的**一**,跳转至录制界面,按照屏幕提示内容操作,完成录制后返回发起随访界面。

点击【提交】发起随访。

| .ul 0.13K/s 奈 …                    | 16:18                                          | 전 83% 🔲                                          |
|------------------------------------|------------------------------------------------|--------------------------------------------------|
| <                                  | 发起随访                                           |                                                  |
| 日の日本                               | 》23岁                                           |                                                  |
| 上传医学材料<br>间的复查影像学<br>门诊病历手册、<br>录) | (病理诊断报告、用<br><sup>4</sup> 检查报告、易瑞》<br>基因检测报告、₹ | <sub>後用易瑞沙期</sub><br>少服药记录或<br><sup>末</sup> 次化疗记 |
| ■ 2017年03月17日                      | +                                              |                                                  |
| 上传CT报告单                            |                                                |                                                  |
| <b>肈</b> 2017年03月17日               | +                                              |                                                  |
| 小视频 (必填)                           |                                                |                                                  |
|                                    | 提交                                             |                                                  |

# 2.6.2 取消随访与重新发起随访

在随访页面点击【取消随访】按钮,弹出提示框,点击【确定】后即取消本 次随访。如果点击【返回】则返回随访页面。 取消随访后,可根据需要重新发起随访。

| l 2.03K/s ିକ୍ …  | 16:<br>随 | <sup>49</sup><br>访 | 🐯 84% 💽  |
|------------------|----------|--------------------|----------|
| 当前随访             | 随访历史     | 变更领药点              | 变更医生     |
| ● 医生审核<br>等待     |          | 20                 | 17-03-17 |
| ★ 慈善总会项<br>等待    | 间力审核     |                    |          |
| ○ 第一次发药<br>等待    | 间审核      |                    |          |
| ○ 第一次发药<br>等待    | i认证      |                    |          |
| ○ 第一次领药<br>等待    | Ī        |                    |          |
| ○ 第二次发药<br>等待    | 间审核      |                    |          |
| ◆ 第二次发药<br>等待    | 认证       |                    |          |
| ● 第二次领药<br>等待    | Ī        |                    |          |
|                  | 取消       | 随访                 |          |
|                  |          |                    |          |
| <b>9</b> 〕<br>消息 | 道随访      | を服                 | 我的       |

# 2.7 其他功能简介

# 2.7.1 首页(消息)

登录成功后,进入 APP 首页,首页为消息列表,点击消息列表中的任意消息 就可以进入相应界面。

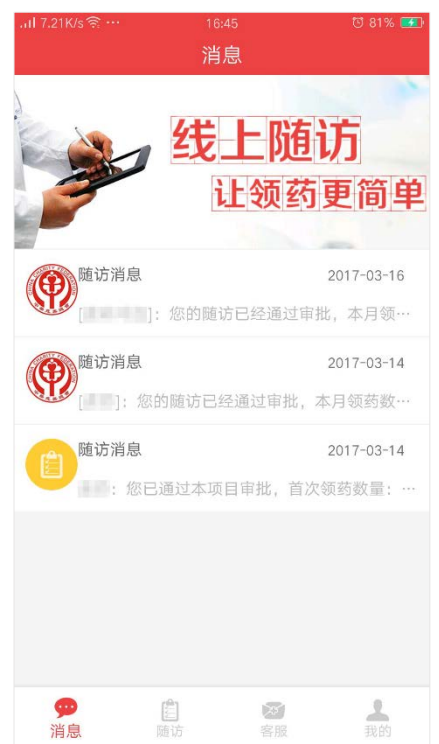

# 2.7.2 我的

在登录后的主界面中,点击右下角【我的】,进入"我的"页面,如下图:

| .ul 0.18K/s 🗟         | <u></u>              | 17:01                              |                           | ଷ ୨୦% 📻    |
|-----------------------|----------------------|------------------------------------|---------------------------|------------|
|                       | 易项<br>当<br>3天<br>且天数 | 瑞沙原发档<br>目<br>前状态:援盟<br>6次<br>领药次数 | ≅晚期非小细<br>力中<br>2次<br>随访次 | 泡肺癌援助<br>数 |
| <b>四</b> 随            | 访设置                  |                                    |                           | >          |
| 🕜 代                   | 领药设置                 |                                    |                           | >          |
| <ul><li>● 我</li></ul> | 的领药点                 |                                    |                           | >          |
| 🥥 违                   | 规统计                  |                                    |                           | >          |
| 😕 我                   | 的医生                  |                                    |                           | >          |
|                       | 看注册医生                | É.                                 |                           | >          |
| <b>直</b> 查            | 看医学申请                | 青材料                                |                           | >          |
| 🖂 联                   | 系我们                  |                                    |                           | >          |
| ⑦ 常                   | 见问题                  |                                    |                           | >          |
| <u></u> ⑥ 修           | 改密码                  |                                    |                           | >          |
|                       | 诓                    | ≧出当前帐                              | 号                         |            |
| <b>9</b> 99<br>消息     | <b>追</b><br>随订       |                                    | 客服                        | 我的         |

页面涉及受助患者个人基本信息及状态,包括姓名、头像、所在项目及当前 状态、在组天数、领药次数和随访次数等信息,以及随访设置、代领药设置、我 的领药点、违规统计、我的医生、查看注册医生、查看医学申请材料、联系我们、 常见问题和修改密码等功能。

点击页面下方【退出当前账号】即可退出当前账号的登录状态。

### 2.7.2.1 随访设置

在"我的"页面,点击【随访设置】进入随访设置界面,点击 ,弹 出获取验证码提示框,点击【获取验证码】,输入收到的验证码,点击【确认】 按钮,进入扫描界面,扫描受助人身份证。

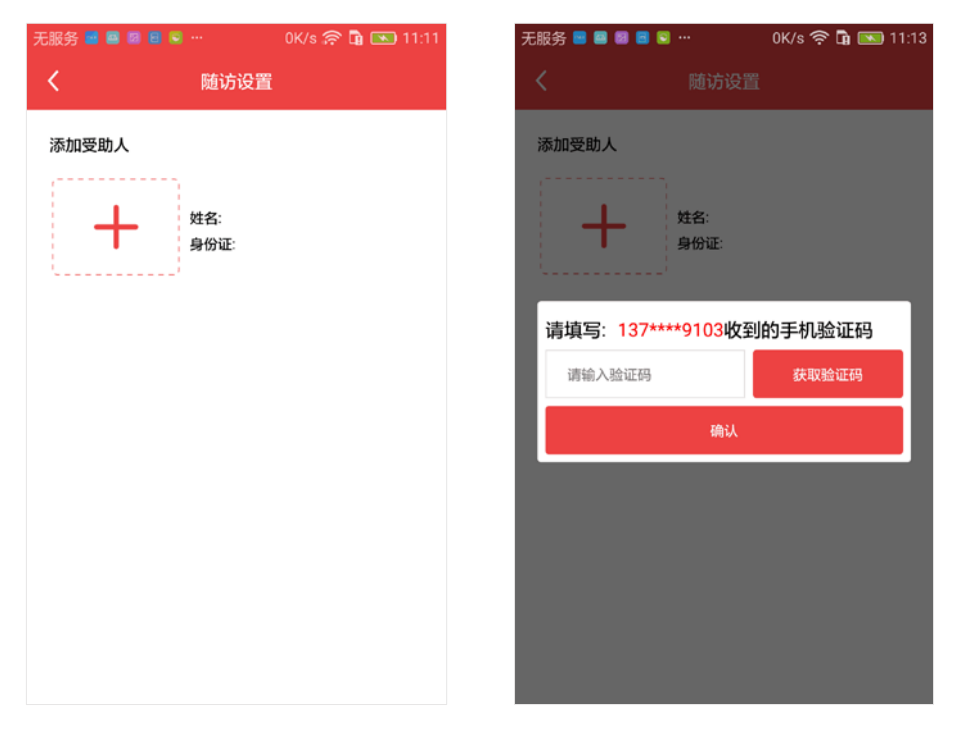

### 2.7.2.2 代领药设置

有代领权限的患者,即线下向项目办发起申请且通过项目办审核的患者,可 以进行代领药设置操作。

| 无服务 🔤 🖴 🖪 🗧 | 752B/s 奈 🖬 💌 10:39 |
|-------------|--------------------|
| <           | 代领药设置              |
| 代领功能状态      | Я <b>─</b>         |
| 受助人身份证      |                    |
| -1          | 姓名:                |
| 代领人身份证      |                    |
| +           | 姓名:<br>身份证:        |
|             |                    |
|             |                    |
|             |                    |

如上图,在"我的"页面,点击【代领药设置】进入代领药设置界面,将代 领功能状态开关设置为"开"。 点击"代领人身份证"下面的
,打开扫描身份证界面添加代领人。
关闭代领功能:将代领功能状态开关设置为"关闭"。
删除代领人: 左划代领人身份证出现【删除】按钮,点击【删除】。
如下图,没有权限的患者,点击代领药设置按钮后,则进入申请流程界面。

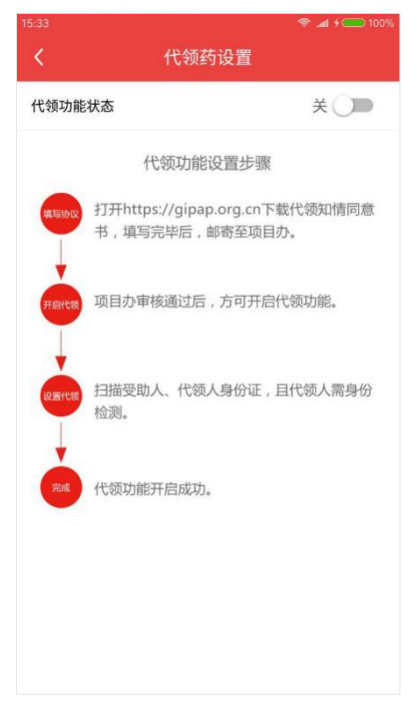

### 2.7.2.3 我的领药点

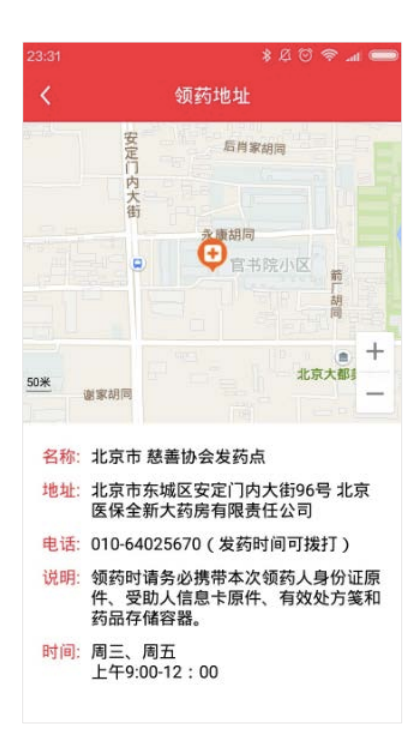

在"我的"页面,点击【我的领药点】进入领药地址页面,显示患者领药点

的相关信息,如上图。

### 2.7.2.4 违规统计

在"我的"页面,点击【违规统计】进入违规页面,该页面记录患者援助过 程中的违规次数及详情,如下图。

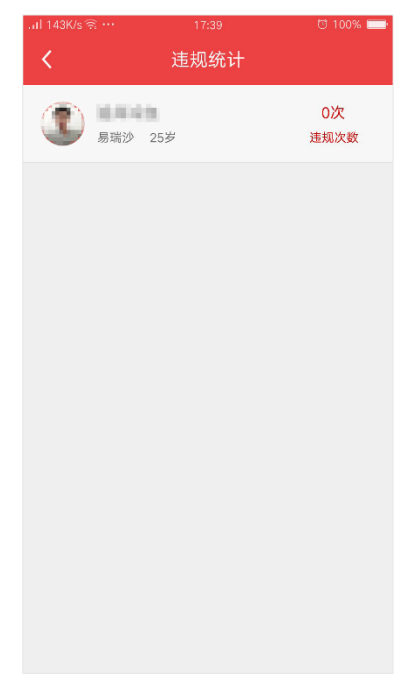

### 2.7.2.5 我的医生

在"我的"页面,点击【我的医生】进入我的医生页面,可以查看我的医生的基本信息,如下图。

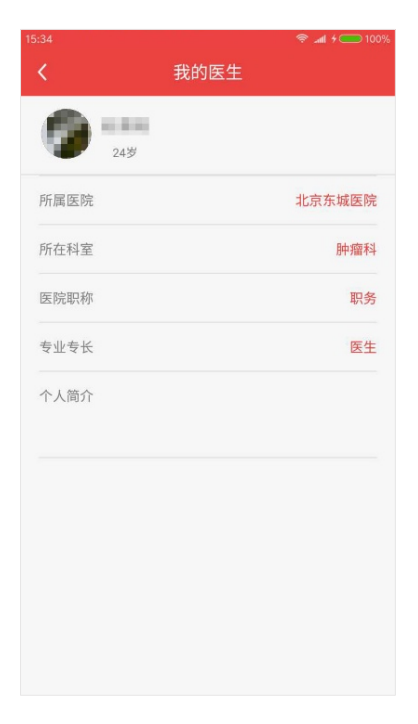

# 2.7.2.6 查看注册医生

在"我的"页面,点击【查看注册医生】进入查看注册医生页面,列表展示 所有的在组医生,如下图。点击搜索框可以进行搜索查找。

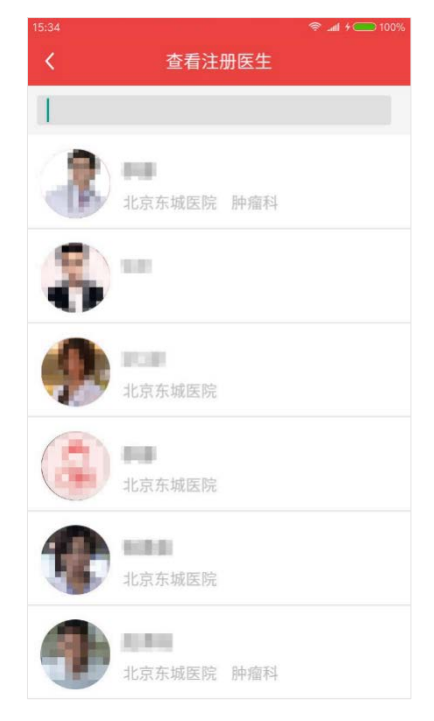

# 2.7.2.7 查看医学申请材料

在"我的"页面,点击【查看医学申请材料】进入医学申请材料详情页面, 如下图。

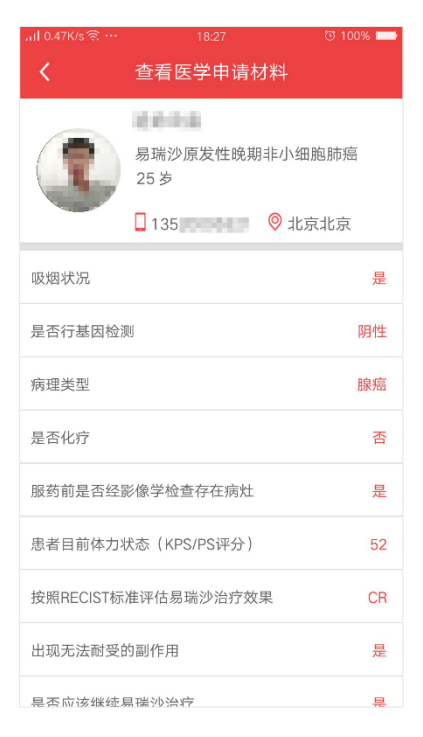

### 2.7.2.8 联系我们

在"我的"页面,点击【联系我们】进入联系我们详情页面,页面展示项目 办联系方式和 APP 下载的二维码,如下图。

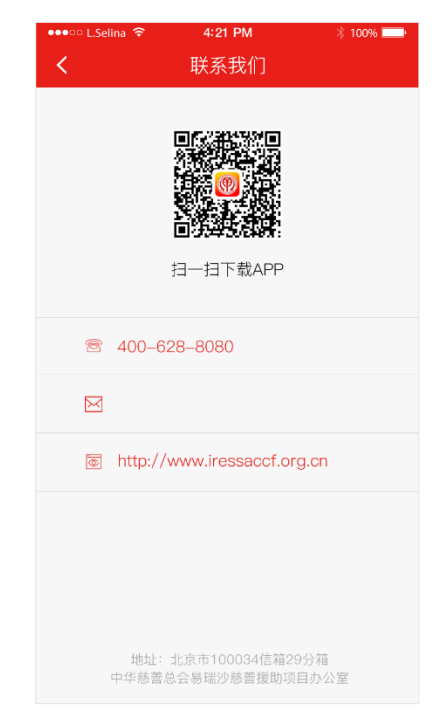

### 2.7.2.9 常见问题

在"我的"页面,点击【常见问题】进入常见问题详情页面,罗列了一些援助过程中的常见问题及解决办法,供患者参考。

#### 2.7.2.10 修改密码

在"我的"页面,点击【修改密码】进入修改密码页面,如下图。

按照界面提示,输入当前账号的密码,输入新密码,再次输入新密码,点 击【确定】按钮即完成密码变更,下次登录时需使用新密码登录。

| 15:35     | 🛜 📶 🗲 🧰 100% |
|-----------|--------------|
| く修改密码     |              |
|           |              |
| 输入当前帐号的密码 | Ø            |
| 请输入新密码    | ſġ           |
| 再次输入新密码   | ø            |
|           |              |
| 确定        |              |
|           |              |
|           |              |
|           |              |
|           |              |
|           |              |
|           |              |
|           |              |
|           |              |
|           |              |